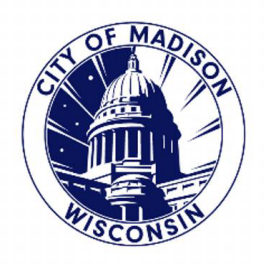

### STEP ONE:

1

2

GO TO THE PARKING UTILITY WEBSITE - https://www.cityofmadison.com/parking-utility

CLICK ON "PERMITS" -> "RESIDENTIAL PARKING PERMITS" -> "APPLY FOR A RESIDENTIAL PARKING PERMIT" -> "APPLY ONLINE" BUTTON

# Apply for a Residential Permit

### **Check Your Eligibility**

Find your neighborhood on the <u>Residential Parking Areas map </u>. Make sure your residence is eligible; ineligible addresses are highlighted in purple. You can also check the <u>list of ineligible</u> addresses *PDF*.

Your vehicle must be properly registered.

Receipt of payment does not guarantee permit eligibility. If you are ineligible, your application will be closed and you will be notified by email that you are ineligible.

### **Apply for Permit**

#### Online

You will need:

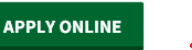

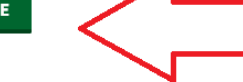

. . . .

- Proof of Residence\* (reference information below)
- \$42.00 fee (Fees are non-refundable)
- Attachable photo copy of driver's license

#### Permits

 Residential Parking Permits

 Residential Permit Program - Area Maps

 Apply for a Residential Permit

 Eligibility for Multiple Permits

 Replacement Permits

 Monthly Parking Permits

 Motorcycle & Moped Annual Permits

 Contractor Permits

 Street Occupancy

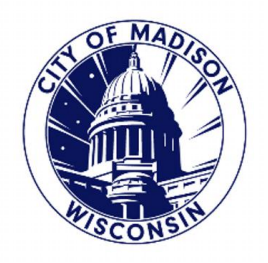

### STEP TWO:

LOG INTO YOUR CITY OF MADISON ACCOUNT USING YOUR "USER NAME" AND "PASSWORD"

IF YOU HAVE FORGOTTEN YOUR PASSWORD/USER NAME – SELECT "I'VE FORGOTTEN MY PASSWORD" LINK BELOW IN BLUE, AND FOLLOW RESET INSTRUCTIONS.

IF YOU DO NOT HAVE AN ACCOUNT, SELECT "REGISTER FOR AN ACCOUNT" IN THE "HOW TO APPLY FOR A PERMIT" SECTION IN THE BODY OF THE WEBPAGE.

| Madison                                        |                                                                                                    |                                                                                                    |                                                                                                    | Services                                                                 | Jobs                     | Agencies                                         | Data                                               | Contact         | Searc        |
|------------------------------------------------|----------------------------------------------------------------------------------------------------|----------------------------------------------------------------------------------------------------|----------------------------------------------------------------------------------------------------|--------------------------------------------------------------------------|--------------------------|--------------------------------------------------|----------------------------------------------------|-----------------|--------------|
|                                                | SES & I                                                                                                    | PERMIT                                                                                                    | s                                                                                                    |                                                                          |                          |                                                  |                                                    | Ŕ               | P.L          |
| Clerk Developm<br>Cé                           | ent Services<br>enter                                                                                                    | Engineering                                                                                                    | Fire Prevention                                                                                                    | Parks                                                                    | Pub                      | ic Health                                        | Street Vend<br>Sidewalk (                          | ling &<br>Cafes | Support Cent |
|                                                |                                                                                                    |                                                                                                    | Anr                                                                                                    | ouncements                                                               | Register                 | for an Accour                                    | nt Reports (2                                      | 2) 🔻 Login      |              |
|                                                |                                                                                                    |                                                                                                    |                                                                                                    |                                                                          |                          |                                                  |                                                    |                 |              |
| Home                                           | Permitting Li                                                                                                    | censes/Registra                                                                                                    | tions Land                                                                                                    | Postings                                                                 |                          |                                                  |                                                    |                 |              |
| Advance                                        | ed Search 🔻                                                                                                    |                                                                                                    |                                                                                                    |                                                                          |                          |                                                  |                                                    |                 |              |
|                                                |                                                                                                    |                                                                                                    |                                                                                                    |                                                                          | _                        |                                                  |                                                    |                 |              |
| CITY OF                                        | MADISON LICE                                                                                                    | NSES & PERMIT                                                                                                    | S                                                                                                    |                                                                          |                          | Login                                            |                                                    |                 |              |
| We are p<br>to the Lie                         | leased to offer or<br>censes & Permits                                                                                                    | ur customers acc<br>portal.                                                                                                  | ess, 24 Hours a d:                                                                                                    | ay, 7 days a we                                                          | eek,                     | User Name o                                      | r E-mail:                                          |                 |              |
| Anyone                                         | can use this site t                                                                                                    | o research permi                                                                                                    | t or license recor                                                                                                    | ds and related                                                           |                          | Password:                                        |                                                    |                 |              |
| activities                                     | ; however, only r                                                                                                    | egistered users o                                                                                                    | an use this site to                                                                                                    | submit                                                                   |                          |                                                  |                                                    |                 |              |
| How to A                                       | ons.<br>Apply for a Permi                                                                                                    | t or License or Su                                                                                                    | ubmit a Registrati                                                                                                    | on:                                                                      |                          |                                                  |                                                    | <b>.ogin »</b>  |              |
| 1. If 1<br>R<br>A<br>2. O<br>Pe<br>Pe<br>3. Se | you do not have (<br>egister for an Acc<br>Valid e-mail addr<br>nce you 'Login' (u<br>rmitting or Licen<br>ermit or Apply for<br>lact the applicati | one already, you<br>count' in the upper<br>ress is required to<br>upper right-hand<br>uses/Registrations<br>a License/Regist | must create an ac<br>er right-hand corr<br>o <b>register.</b><br>corner) to your a<br>s section, and sele<br>ration option. | ccount by clic!<br>her of this pag<br>ccount go to t<br>ect the Apply fo | king<br>e.<br>he<br>or a | Remember n<br>I've forgotten m<br>New Users: Reg | ne on this comp<br>y password<br>ister for an Acco | outer<br>ount   |              |

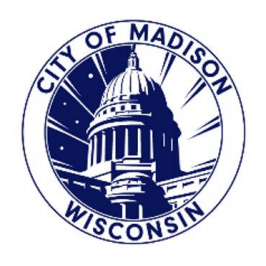

### STEP THREE:

IF YOU HAVE APPLIED ONLINE PREVIOUSLY, ONCE YOU ARE IN YOUR ACCOUNT, YOU SHOULD BE ABLE TO SEE YOUR "CURRENT" YEARS PERMIT BELOW, AND SHOULD BE ABLE TO SELECT "RENEW APPLICATION"

IF YOU HAVE STARTED AN APPLICATION ALREADY, IT WILL SAY, "RESUME APPLICATION"

| Home       Permitting       Licenses/Registrations       Land       Postings         Dashboard       My Records       My Account       Advanced Search ▼    Hello, Meagan Hatfield          Saved in Cart (0)       View Cart       My Collection (0)       View Collections    There are no items in your shopping cart right now.          You do not have any collections right now.       right now. | Development Ser<br>Center                    | Logged in as:Me               | gineering<br>agan Hatfield | Fire Prevention                                                                                                    | Parks                                  | Public Heal          | th St<br>S<br>Account Mar      | reet Vending &<br>idewalk Cafes<br>nagement Logou |
|----------------------------------------------------------------------------------------------------|----------------------------------------------|-------------------------------|----------------------------|----------------------------------------------------------------------------------------------------|----------------------------------------|----------------------|--------------------------------|---------------------------------------------------|
| Home Permitting Licenses/Registrations Land Postings   Dashboard My Records My Account Advanced Search •   Hello, Meagan Hatfield   Seved in Cart (0) View Cart My Collection (0)   There are no items in your shopping cart right now. You do not have any collections right now.                                                                                                    |                                              | 33                            |                            |                                                                                                    |                                        | in the second second |                                | Announcements                                     |
| Home Permitting Licenses/Registrations Land Postings   Dashboard My Records My Account Advanced Search •   Hello, Meagan Hatfield   Saved in Cart (0) View Cart My Collection (0)   There are no items in your shopping cart right now. You do not have any collections right now.                                                                                                    |                                              |                               |                            |                                                                                                    |                                        |                      |                                |                                                   |
| Dashboard       My Records       My Account       Advanced Search +         Hello, Meagan Hatfield       Saved in Cart (0)       View Cart       My Collection (0)       View Collections         There are no items in your shopping cart right now.       You do not have any collections right now.       You do not have any collections                                                             | Home Permit                                  | tting License                 | es/Registrati              | ons Land I                                                                                                    | Postings                               |                      |                                |                                                   |
| Saved in Cart (0)       View Cart       My Collection (0)       View Collections         There are no items in your shopping cart right now.       You do not have any collections right now.       You do not have any collections                                                                                                    | Dashboard                                    | My Records                    | My Account                 | Advanced                                                                                                    | Search 🔻                               |                      |                                |                                                   |
| Saved in Cart (0)       View Cart         My Collection (0)       View Collections         There are no items in your shopping cart right now.       You do not have any collections right now.                                                                                                    |                                              |                               |                            |                                                                                                    |                                        |                      |                                |                                                   |
| Saved in Cart (0)       View Cart         My Collection (0)       View Collections         There are no items in your shopping cart right now.       You do not have any collections right now.                                                                                                    | Hello, Meag                                  | an Hatfield                   | ł                          |                                                                                                    |                                        |                      |                                |                                                   |
| Saved In Cart (0)       View Cart         My Collection (0)       View Collections         There are no items in your shopping cart right now.       You do not have any collections right now.                                                                                                    | _                                            |                               |                            |                                                                                                    |                                        |                      |                                |                                                   |
| There are no items in your You do not have any collections shopping cart right now. right now.                                                                                                    | Saved in Cart (0)                            |                               |                            | and the second second se | The second second second second second | (0)                  |                                |                                                   |
|                                                                                                    |                                              |                               |                            | View Cart                                                                                                    | My Collection (                        | (0)                  |                                | View Collections                                  |
|                                                                                                    | The<br>sh                                    | ere are no ite<br>opping cart | ems in you<br>right now.   | View Cart                                                                                                    | You                                    | do not hav<br>righ   | re any col<br>t now.           | View Collections                                  |
| Record Name Record ID Module Creation Date Action                                                                                                    | The<br>sh<br>Work in progress<br>Record Name | ere are no ite<br>opping cart | ems in you<br>right now.   | r<br>Module                                                                                                    | You                                    | do not hav<br>righ   | ve any col<br>t now.<br>Action | View Collections                                  |

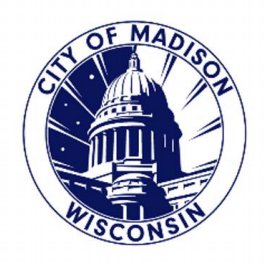

### ALTERNATIVE OPTION:

YOU CAN ALSO SELECT "MY RECORDS" ALONG THE TOOLBAR.

THIS WILL BRING UP YOUR PERMIT HISTORY.

YOU SHOULD BE ABLE TO SELECT "RENEW APPLICATION"

|      |                                                                      |              |                                                                                                    |                                          | 1.75            | 120       |                                                                           | 1.07                        |             |
|------|----------------------------------------------------------------------|--------------|----------------------------------------------------------------------------------------------------|------------------------------------------|-----------------|-----------|---------------------------------------------------------------------------|-----------------------------|-------------|
|      | ICENSE                                                               | S & P        | ERMITS                                                                                                    | 5                                        |                 | 1         |                                                                           | - 4                         | R           |
| lerk | Development Se<br>Center                                             | rvices       | Engineering                                                                                                    | Fire Prevention                          | Parks           | Public He | alth Street<br>Sidew                                                      | Vending &<br>alk Cafes      | Support Cen |
|      |                                                                      | Logged in as | :Meagan Hatfield                                                                                                    | Collections (0)                          | 💻 Cart (0) Repo | rts (2) 🔻 | Account Manage<br>An                                                      | ement Logout<br>nouncements |             |
|      |                                                                      | Л            |                                                                                                    |                                          |                 |           |                                                                           |                             |             |
|      | Home Perm                                                            | itting Lic   | enses/Registratio                                                                                                    | ons Land Po                              | ostings         |           |                                                                           |                             |             |
|      |                                                                      |              |                                                                                                    |                                          |                 |           |                                                                           |                             |             |
|      | Dashboard                                                            | My Records   | My Account                                                                                                    | Advanced Se                              | earch 🔻         |           |                                                                           |                             |             |
|      | Dashboard                                                            | My Records   | My Account                                                                                                    | Advanced Se                              | earch 🔻         |           |                                                                           |                             |             |
|      | Dashboard  Permitting Showing 1-2 of 2 [1] Date                      | My Records   | My Account                                                                                                    | Advanced Se<br>Id to cart<br>Description | Project Name    | Status    | Address                                                                   | Action                      |             |
| ~    | Dashboard  Permitting Showing 1-2 of 2   1 Date 06/27/2019           | My Records   | My Account                                                                                                    | Advanced Se<br>Id to cart<br>Description | Project Name    | Status    | Address                                                                   | Action<br>Resume Applica    |             |
| ⇒    | Dashboard  Permitting Showing 1-2 of 2 [1 Date 06/27/2019 04/24/2019 | My Records   | My Account<br>Add to collection   Ad<br>Record Type<br>Residential<br>Parking Permit<br>Residential<br>Parking Permit | Advanced Se<br>Id to cart<br>Description | Project Name    | Status    | Address<br>321 W Mifflin ST,<br>416, Madison Wi<br>53703 United<br>States | Action<br>Resume Applica    |             |

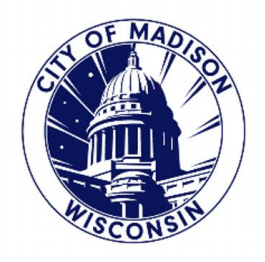

#### **ALTERNATIVE OPTION:**

IF YOU DO NOT SEE THAT OPTION, YOU CAN SCROLL DOWN TO "GENERAL SEARCH"

SELECT THE DROP DOWN MENU

| Home Permitting        | Licenses/Registrations L | and | Postings |
|------------------------|--------------------------|-----|----------|
| Search Permit Applicat | ions Apply for a Permit  |     |          |
|                        |                          |     |          |

#### Records

| Show | ing 1-2 of 2   🕻 | ownload results   Ac | Id to collection   Add t      | o cart      |              |        |                                                                |                |
|------|------------------|----------------------|-------------------------------|-------------|--------------|--------|----------------------------------------------------------------|----------------|
|      | Date             | Record<br>Number     | Record Type                   | Description | Project Name | Status | Address                                                        | Action         |
|      | 06/27/2019       | TMP-19-<br>035767    | Residential<br>Parking Permit |             |              |        |                                                                | Resume Applica |
|      | 04/24/2019       | TMP-19-<br>023090    | Residential<br>Parking Permit |             |              |        | 321 W Mifflin ST,<br>416, Madison WI<br>53703 United<br>States | Resume Applica |
| /    |                  |                      |                               |             |              |        |                                                                |                |

#### Search for Records

Enter information to search the City of Madison's Licenses & Permit Records. Search for records by entering in any combination of the following information:

- Site Address
- Contractor License Information
- Permit Type

Use the General Search dropdown menu to change the Search type if you would like to search by Address or Licensed Professional.

| General Search                | General Sea    | ch                |
|-------------------------------|----------------|-------------------|
| $\checkmark$                  |                | Search my records |
| Permit Type:                  | Record Number: |                   |
| Select                        | •              |                   |
| Project Name:                 |                |                   |
| Start Date: (2) End Date: (2) |                |                   |

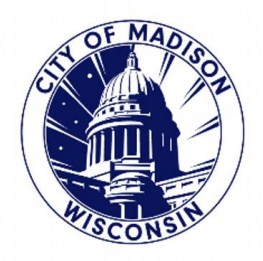

### SELECT "RESIDENTIAL PARKING PERMIT" OR "RESIDENTIAL PARKING PERMIT RENEWAL"

#### Search for Records

Enter information to search the City of Madison's Licenses & Permit Records. Search for records by entering in any combination of the following information:

- Site Address
- Contractor License Information
- Permit Type

Use the General Search dropdown menu to change the Search type if you would like to search by Address or Licensed Professional.

| General Search                            | General Search         |
|-------------------------------------------|------------------------|
|                                           | Search my records only |
| Permit Type:                              | Record Number:         |
| Neighborhood Block Party Permit           |                        |
| New Commercial Construction Permit        |                        |
| New Elevator Permit Application           |                        |
| New Residential Construction Permit       |                        |
| New Residential Electrical Permit         |                        |
| New Residential HVAC Permit               |                        |
| New Residential Plumbing Permit           |                        |
| Non Ground Sign Zoning Permit Application |                        |
| Non-Profit Solicitor Permit               |                        |
| Permitting/Parks/Dailies/NA               |                        |
| Permitting/Zoning/NONCONFORMING/NA        |                        |
| Picnic Beer License - Street Use          |                        |
| POWTS Holding Tank Report                 |                        |
| DOWTE CN-M-I-t Dt                         |                        |

| New Residential Construction Permit<br>New Residential HVAC Permit<br>New Residential HVAC Permit<br>Non Ground Sign Zoning Permit Application<br>Non-Profit Solicitor Permit<br>Permitting/Parks/Dailies/NA<br>Permitting/Zoning/NONCONFORMING/NA<br>Picnic Beer License - Street Use<br>POWTS Holding Tank Report<br>POWTS Septic Maintenance Report<br>Recycling Dumpster Permit<br>Repair or Replace Building Permit<br>Repair or Replace HVAC Permit<br>Repair or Replace HVAC Permit<br>Residential Parking Permit<br>Residential Parking Permit<br>Residential Parking Permit<br>Residential Parking Permit<br>Sanitary Commercial Kitchen Permit<br>Sewer Addition Meter Permit<br>Sewer Deduct Meter Permit<br>Ski Trail Permit<br>Street Occupancy Permit | Image: Street Type:  Select Image: Image: Street Type: |
|----------------------------------------------------------------------------------------------------|--------------------------------------------------------|
| License Type:                                                                                                    | License Number:                                        |

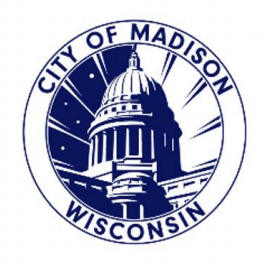

### NEW TO THE ONLINE PORTAL:

IF YOU HAVE **NOT** APPLIED ONLINE BEFORE, YOU CAN SELECT "APPLY FOR A PERMIT"

THIS IS LOCATED UNDER THE "PERMITTING" TOOLBAR

| Madison                                 |                                 | Services Jobs          | Agencies Data                                                  | Contact Search                    |
|-----------------------------------------|---------------------------------|------------------------|----------------------------------------------------------------|-----------------------------------|
|                                         | RMITS                           |                        |                                                                | <b>19</b>                         |
| Clerk Development Services E<br>Center  | ngineering Fire Prevention      | Parks Publi            | c Health Street Ve<br>Sidewalk                                 | nding & Support Center<br>< Cafes |
| Logged in as:M                          | leagan Hatfield Collections (0) | 📜 Cart (0) Reports (2) | <ul> <li>Account Managem<br/>Anno</li> </ul>                   | ent Logout<br>puncements          |
| Home Permitting Licen                   | ses/Registrations Land          | Postings               |                                                                |                                   |
| Search Permit Applications              | Apply for a Permit              |                        |                                                                |                                   |
| Records                                 |                                 |                        |                                                                |                                   |
| Showing 1-2 of 2   Download results   A | Add to collection   Add to cart |                        |                                                                | 125                               |
| Date Record Number                      | Record Type Description         | Project Name Stat      | us Address                                                     | Action                            |
| 06/27/2019 TMP-19-<br>035767            | Residential<br>Parking Permit   |                        |                                                                | Resume Applica                    |
| 04/24/2019 TMP-19-<br>023090            | Residential<br>Parking Permit   |                        | 321 W Mifflin ST,<br>416, Madison WI<br>53703 United<br>States | Resume Applica                    |
| <                                       |                                 |                        |                                                                | >                                 |

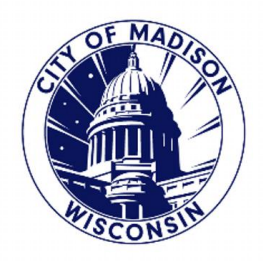

### SCROLL DOWN AND SELECT THE "RESIDENTIAL PARKING PERMIT" OPTION.

| Π | Search                                                                                                    |
|---|----------------------------------------------------------------------------------------------------|
|   | Search         Access Control, Delayed Egress, Locked Stair Door         Alternative Fire Suppression         Banner Permit         Disc Golf Permit         Dog Park Permit         Downtown Performance Space Use         Edible Landscape Permit         Excavate in the Right of Way Permit         Farmers Market Electric         Fire Alarm Permit         Fire Outdoor Assembly Permit         Fire Outdoor Fire Feature Permit         Fire Sprinkler Permit         Grease Trap Maintenance Record         Kitchen Suppression System         Lake Access Permit         Lobbyist Expense Report         Lobbyist Registration         Neighborhood Block Party Permit         POWTS Holding Tank Report         POWTS Septic Maintenance Report         Repair or Replace Building Permit         Repair or Replace Building Permit         Repair or Replace Plumbing Permit         Repair or Replace Plumbing Permit         Repair or Replace Plumbing Permit         Repair or Replace Plumbing Permit         Repair or Replace Plumbing Permit         Repair or Replace Plumbing Permit         Ski Trail Permit         Street Terrace Permit         Street Use (Special Event) |
|   |                                                                                                    |

**Continue Application »** 

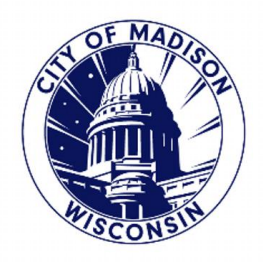

### FINAL STEPS:

THIS WILL TAKE OU TO THE BEGINNING OF THE PERMIT APPLICATION.

FOLLOW THE STEPS TO FILL IN YOUR INFORMATION AND MAKE YOUR PAYMENT.

| City of<br>Madison                                                       |                                                               | Servi                                            | ces Jobs                    | Agencies        | Data                            | Contact           |
|--------------------------------------------------------------------------|---------------------------------------------------------------|--------------------------------------------------|-----------------------------|-----------------|---------------------------------|-------------------|
| SELICENSE:                                                               | S & PERMI                                                     | TS                                               |                             |                 |                                 | M                 |
| k Development Ser<br>Center                                              | vices Engineering                                             | Fire Prevention                                  | Parks Put                   | lic Health      | Street Vending<br>Sidewalk Cafe | i & Supp<br>:s    |
|                                                                          | Logged in as:Meagan Hatfie                                    | eld Collections (0) 📜 (                          | Cart (O) Reports (          | 2) 🕶 Account M  | lanagement                      | Logout            |
|                                                                          |                                                               |                                                  |                             |                 | Announce                        | ements            |
| tanan ing sa Manakata sa ka                                              |                                                               |                                                  |                             |                 |                                 |                   |
| Home Permi                                                               | tting Licenses/Regist                                         | rations Land Posti                               | ngs                         |                 |                                 |                   |
| Search Permit A                                                          | pplications Apply for a                                       | a Permit                                         |                             |                 |                                 |                   |
| Residential Parki                                                        | na Permit                                                     |                                                  |                             |                 |                                 | 1.2               |
| Applicant                                                                | <ul> <li>Address</li> </ul>                                   | 7.0                                              |                             | <b>F D</b>      | -                               |                   |
| <sup>1</sup> Information                                                 | <sup>2</sup> Information                                      | 3 Permit Detail                                  | 4 Review                    | 5 Pay           | rees                            | 6                 |
| Step 1: Applic<br>** IMPORTANT<br>Applicant                              | ant Information > Ap                                          | plicant Information<br>king Permit costs \$42    | 2.00, and <mark>perm</mark> | it fees are not | refundable<br>* indicates a rec | uired field.      |
| Click 'Select fro                                                        | om Account' to auto-                                          | fill your information,                           | 'Add New' to e              | nter your con   | tact inform                     | ation,            |
| Click 'Select fro<br>or 'Edit' or 'Ren                                   | om Account' to auto-<br>nove' to change conta                 | fill your information,<br>act information listed | 'Add New' to e<br>I.        | nter your con   | tact inform                     | ation,            |
| Click 'Select fro<br>or 'Edit' or 'Ren<br>Select from Ac                 | om Account' to auto-<br>nove' to change cont<br>count Add New | fill your information,<br>act information listed | 'Add New' to e<br>I.        | nter your con   | tact inform                     | ation,            |
| Click 'Select fro<br>or 'Edit' or 'Ren<br>Select from Ac<br>Continue App | om Account' to auto-<br>nove' to change cont<br>count Add New | fill your information,<br>act information listed | 'Add New' to e<br>I.        | nter your con   | tact inform                     | ation,<br>e later |